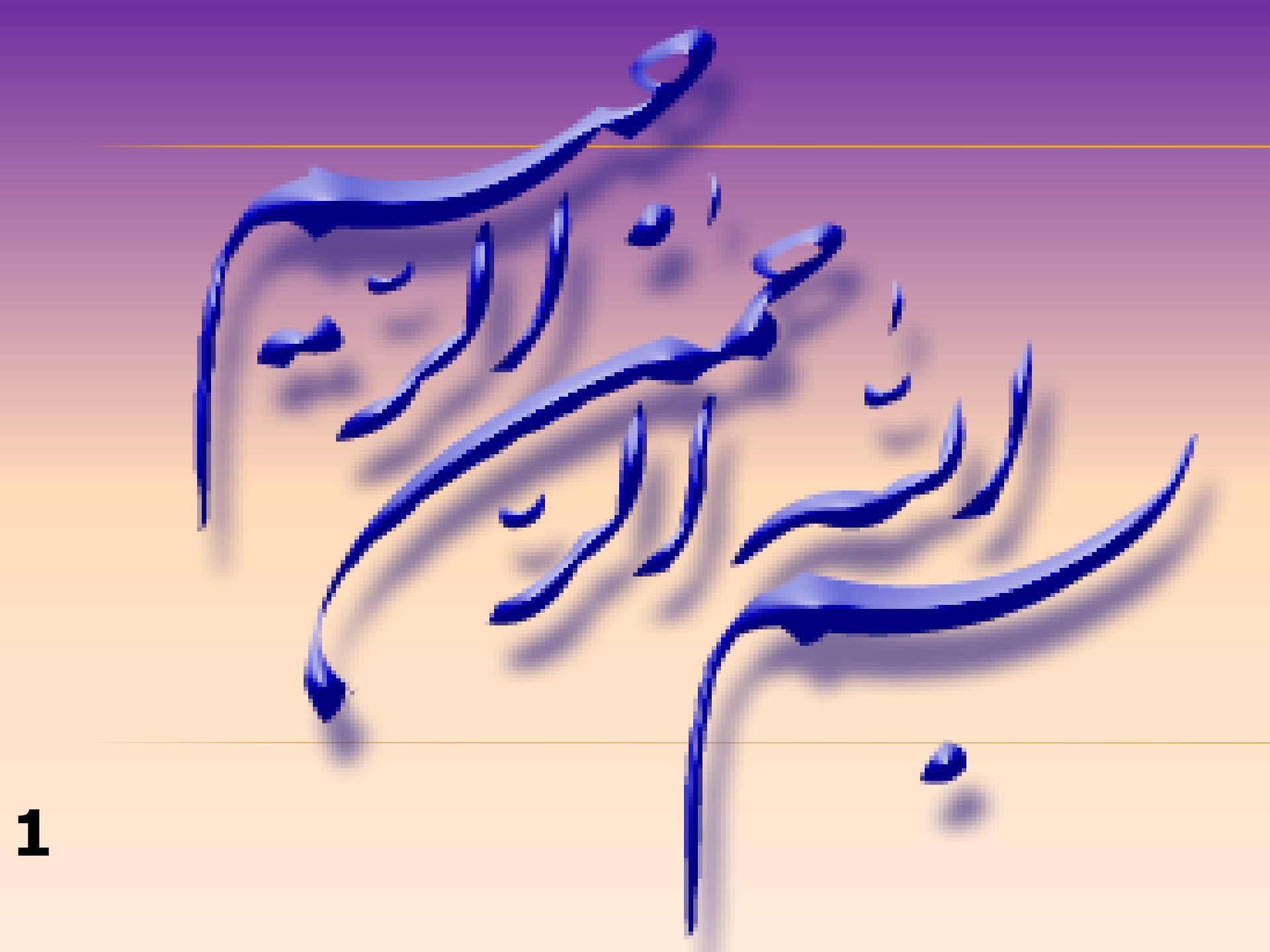

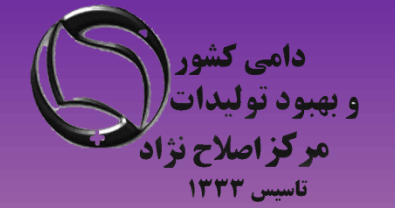

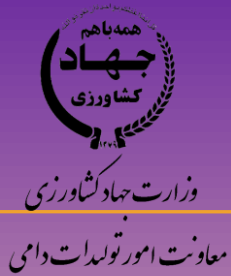

آموزش گام به گام مدیریت کاربران در سامانه جامع هویت دام

ویژه مدیران سازمانی و مدیران عامل شرکت

اسلایدهای آموزشی توسط گروه کامپیوتر مرکز اصلاح نژاد و بهبود تولیدات دامی کشور – خانم جمالی –ارائه گردیده است. در صورت لزوم بروز رسانی یا توضیحات بیشتر با شماره ۲۶۳۶۷۷۱۷۶۸ تماس حاصل فرمایید

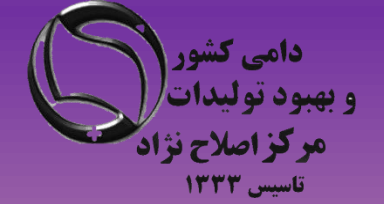

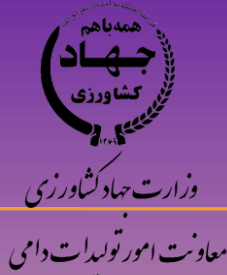

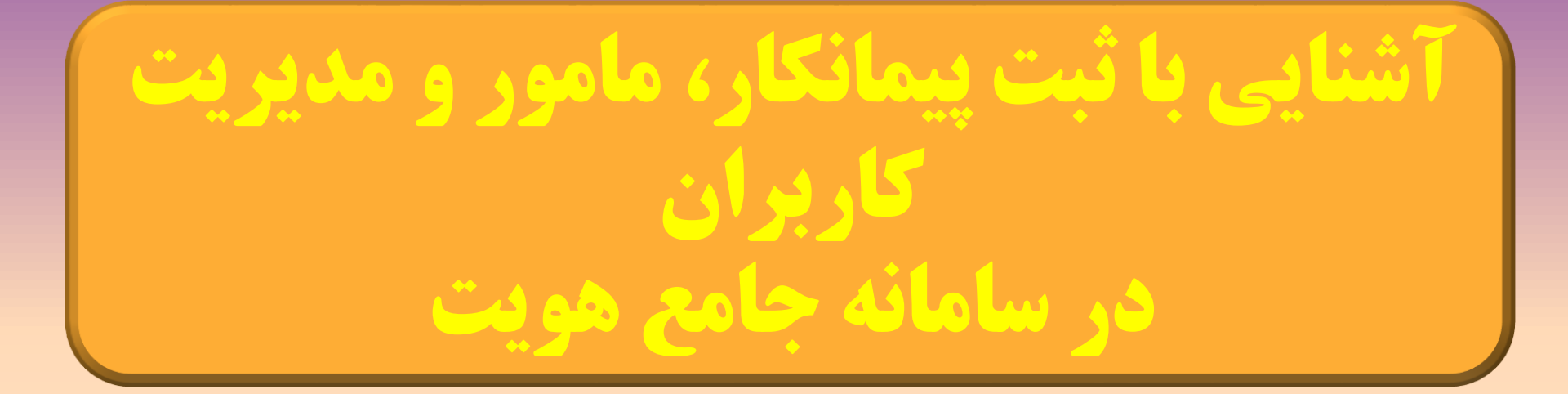

ورود به سامانه با استفاده از نام کاربری

منوى اطلاعات عمومي

منوی مدیریت کاربران

#### نکات قابل توجه در مدیریت کاربران :

- ۲- اتحادیه های مرکزی ، صندوق بیمه مرکزی و سازمان های طرف قرداد هویت گذاری بایستی توسط مرکز اصلاح نژاد دام کشور در سامانه تعریف شده و نام کاربری و کلمه عبور دریافت نمایند.
- ۲۰ اتحادیه های مرکزی ، صندوق بیمه مرکزی و سازمان های اصلی طرف قرداد هویت گذاری با ارائه لیست مراکز اصلی استانی خود به مرکز اصلاح نژاد دام، قادر به دریافت نام کاربری و رمز عبور برای مدیران ستادی استانی می باشند.
- ۲۰ مدیران ستادی استان پس از ورود به سامانه جامع هویت دام ، باید اقدام به ثبت پیمانکاران طرف قرار داد خود در شهرستان و تعریف نام کاربری و رمز عبور برای پیمانکاران زیر مجموعه خود نمایند.
- 4 4- مدیران ستادی بایستی علاوه بر پیمانکار، مامورین پلاک کوبی که برای هر پیمانکار فعالیت می کنند را در سامانه جامع هویت دام تعریف و معرفی نمایند.

مدیران اتحادیه های مرکزی، استانی، بانک های عامل و شرکت های بیمه مادر قبلا توسط مرکز اصلاح نژاد دام در سامانه جامع هویت تعریف شده اند و نام کاربری و کلمه عبور دریافت نموده اند. لذا در این مرحله تعریف پیمانکاران شهرستان و ارائه نام کاربری و رمز عبور به آن ها انجام می گیرد

یادآوری:

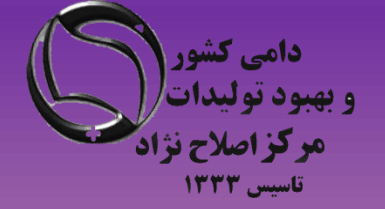

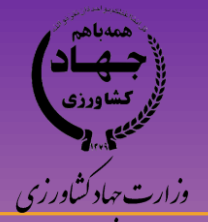

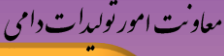

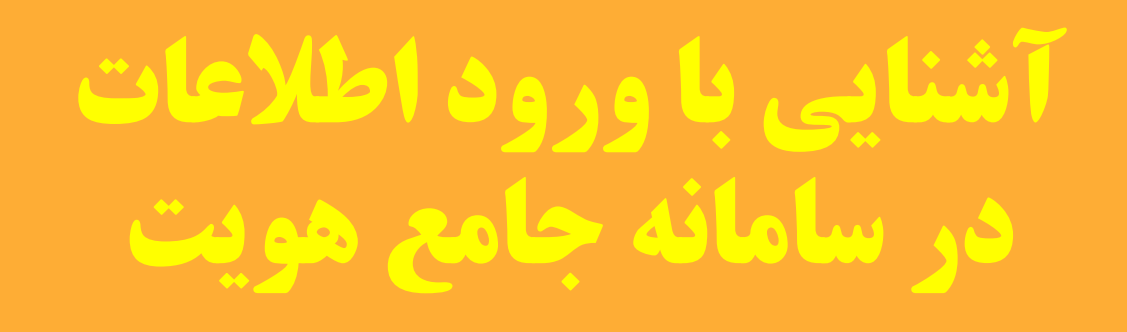

**1- تایپ آدرس /<u>http://aibs.ir</u> در نوار ابزار و انتخاب لینک مربوط به سامانه جامع هویت دام** 

**۲- یا تایپ آدرس مستقیم <u>http://www.aibs.ir:7001/Hoviat/security/login.xhtml</u> در نوار ابزار** 

۳- هدایت به صفحه اصلی سامانه جامع هویت و اصلاح نژاد دام کشور

\*- توجه قبل از ورود به سامانه ابتدا نام کاربری و رمز ورود به سامانه را از مسئول مربوطه دریافت نمایید

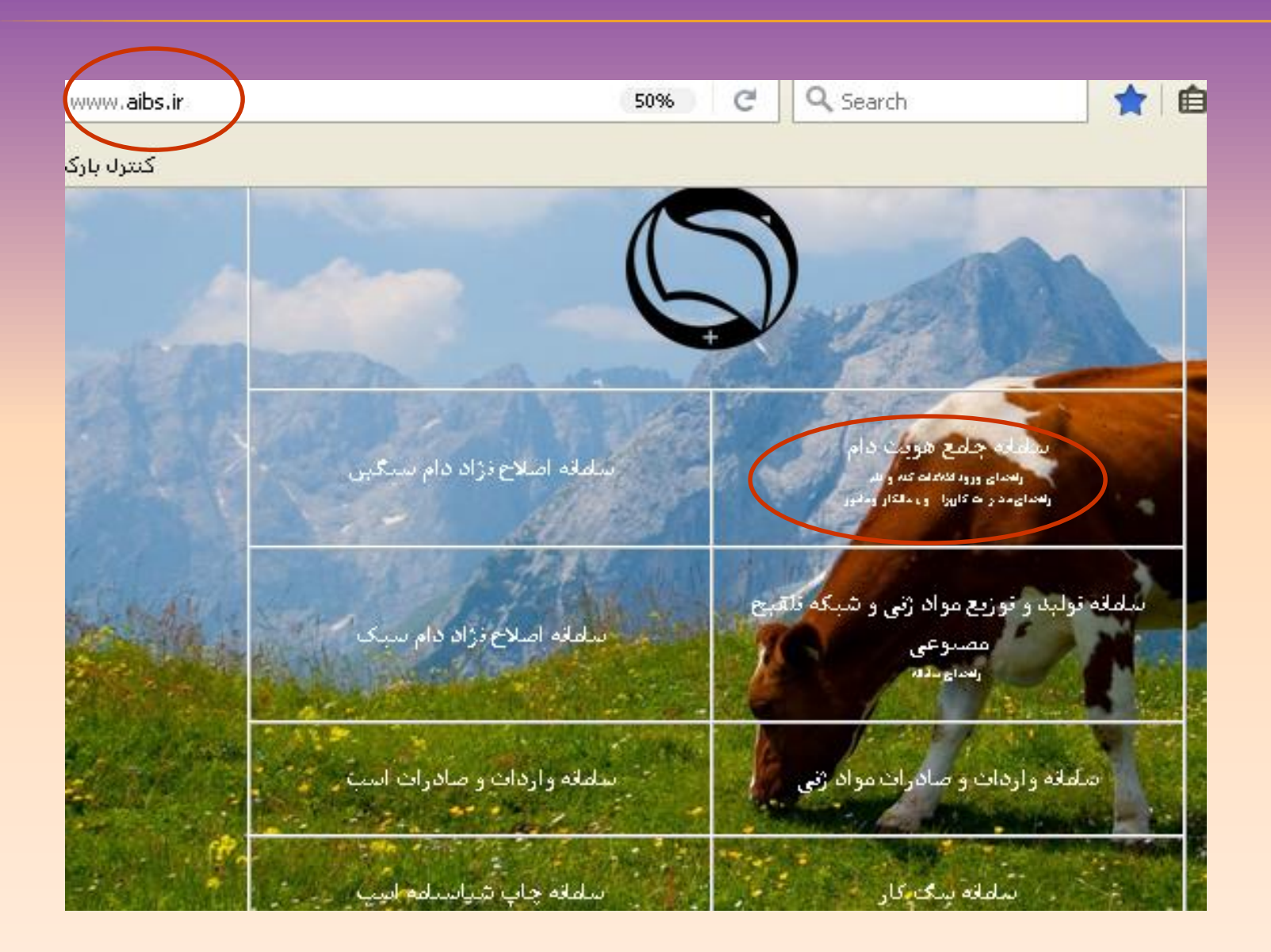

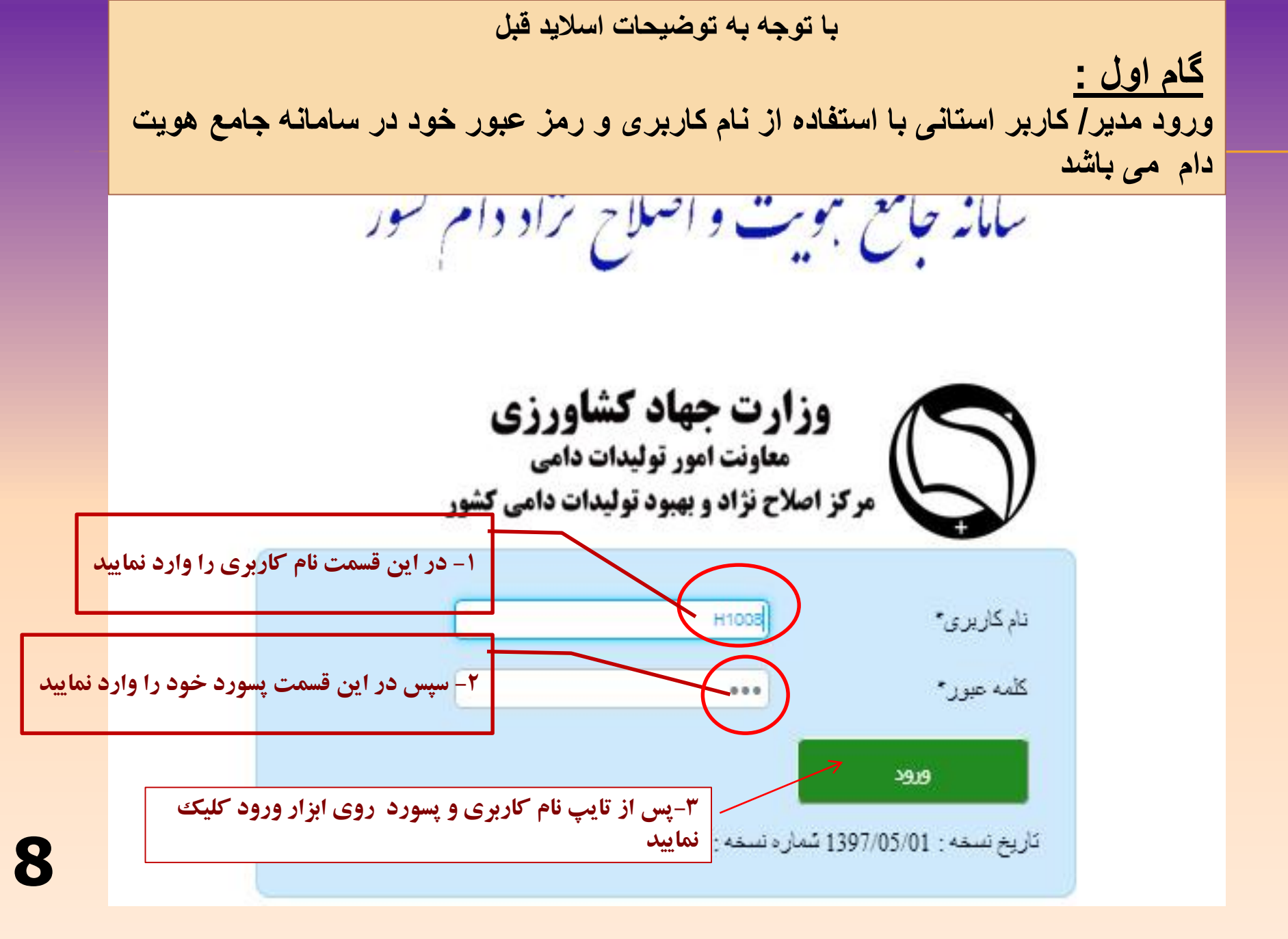

پس از ورود به صفحه زیر وارد می شوید. دامی کشور و بهبود توليدات گام دوم: تعریف و ثبت پیمانکاران شهرستان و آبادی مركز اصلاح نژاد تاسیس ۱۳۳۳ \*- وارد کردن گزینه های دارای ستاره قرمز اجباری می باشد. کاربران فعال ۴۲ وزارت جهاد كشاورزي سلانه جامع ہویت دام کشور معاوفت امور توليدات دامى مركز اصلاح نزاد و بهبود توليدات دامي كشور ۱- ابتدا از منوى اطلاعات عمومي ، اطلاعات پيمانكار را انتخاب كنيد جستجوي ييمانكار اطلاعات عمومي 🗹 کد پیمانگار انتخاب نهاد اطلاات پیمانگار ان نام پیمانگار کد ملی ماموريين ...انتخاب کنید نوع شركت اطللعات گلہ نام شرکت هويت 🔹  $\mathbf{Z}$ اتعاديله يللك جديد جستجو جديد بازگشت > انتقال داده کد خام 35 اخام >مدیریت گاربران نام نهاد کد ملی 🔇 تصاد ۲- پس از انتخاب اطلاعات پیمانکار، گزینه جدید را انتخاب نمایید تا وارد صفحه ثبت پیمانکار شوید.

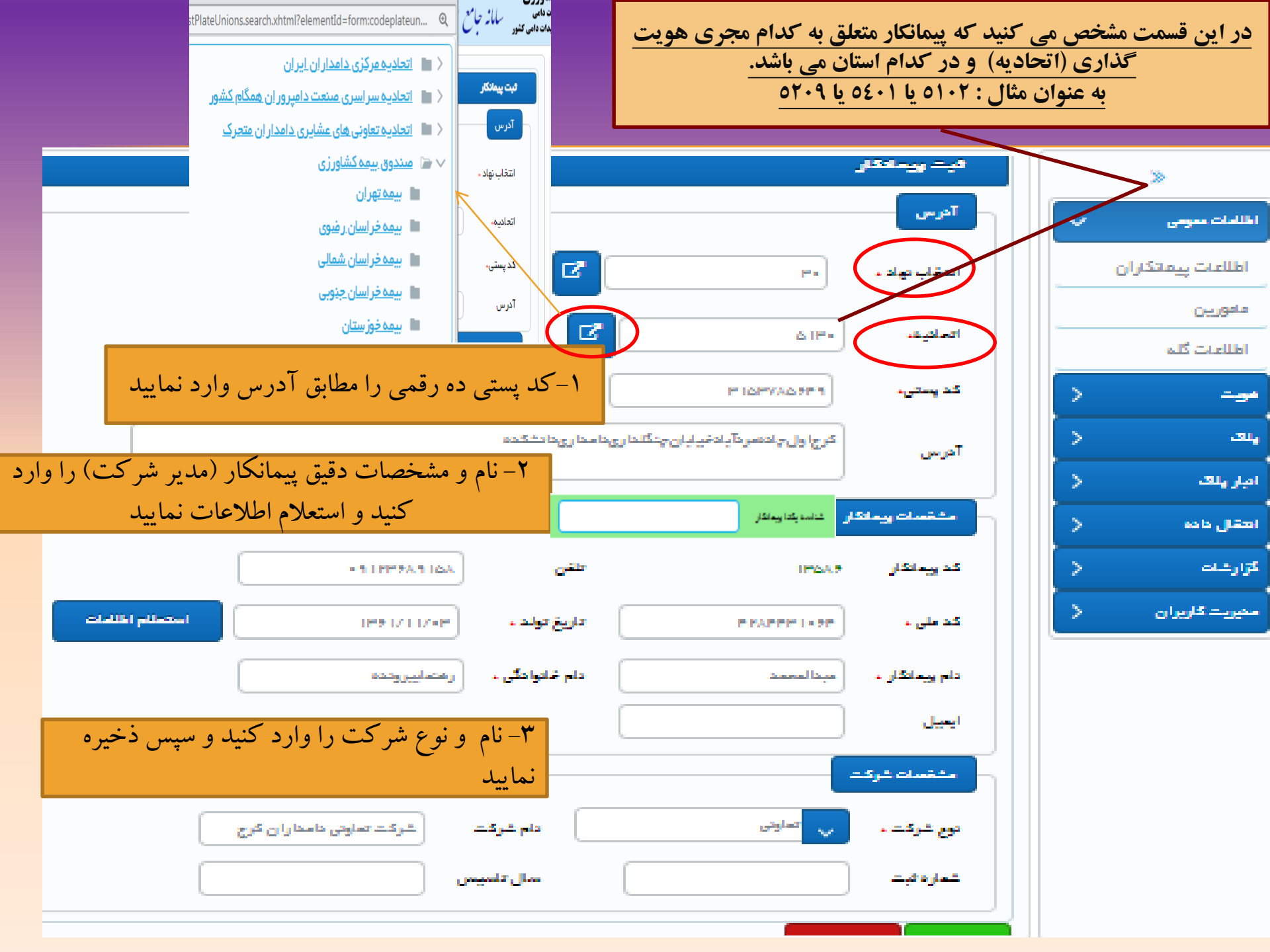

پس از ذخیره اطلاعات پیمانکار در اسلاید قبل، سامانه به صورت خودکار کد پیمانکاری مشابه وضعیت زیر بنام فرد ارائه می دهد که بایستی در مراحل ارائه نام کاربری و تعریف مامور مورد استفاده قرار گیرد.

دقت نمایید که <u>کد پستی در</u> کنارکد ملی قابل مشاهده می باشد. با الزامی شدن <u>شناسه یکتای پیمانکار ، بر</u>ای پیمانکارانی که قبلا ثبت شده اند باید تنها استعلام ثبت احوال را انجام داده و مجدد ذخیره نمایید تا شناسه بروز رسانی شود.

#### ومحجون ويمادكار

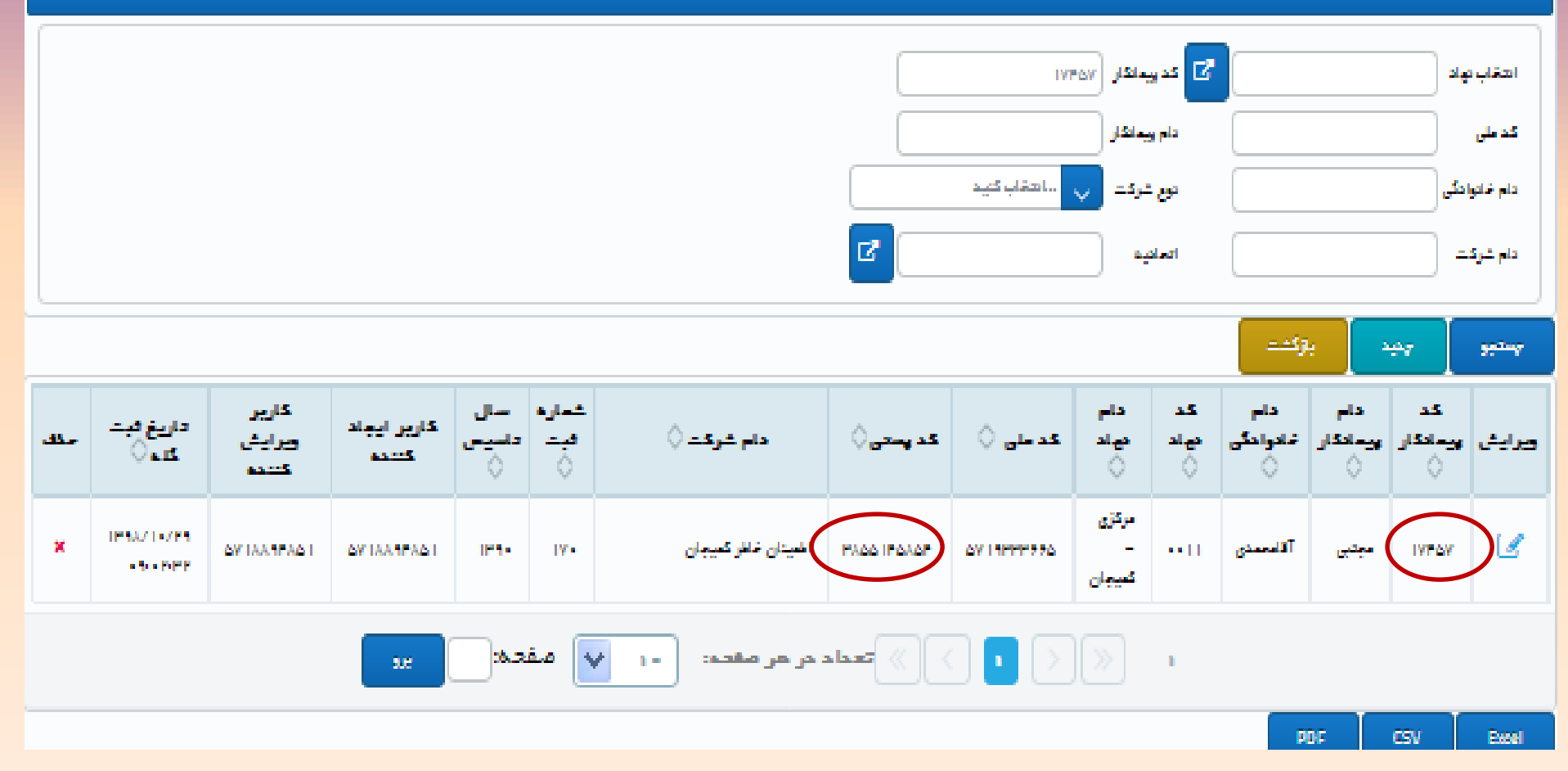

اگر درجستجوی نام کاربری خاصی هستید نام مورد نظر خود را در این قسمت وارد نمایید.

مثال: Samaei و سپس جستجو را انتخاب نمایید

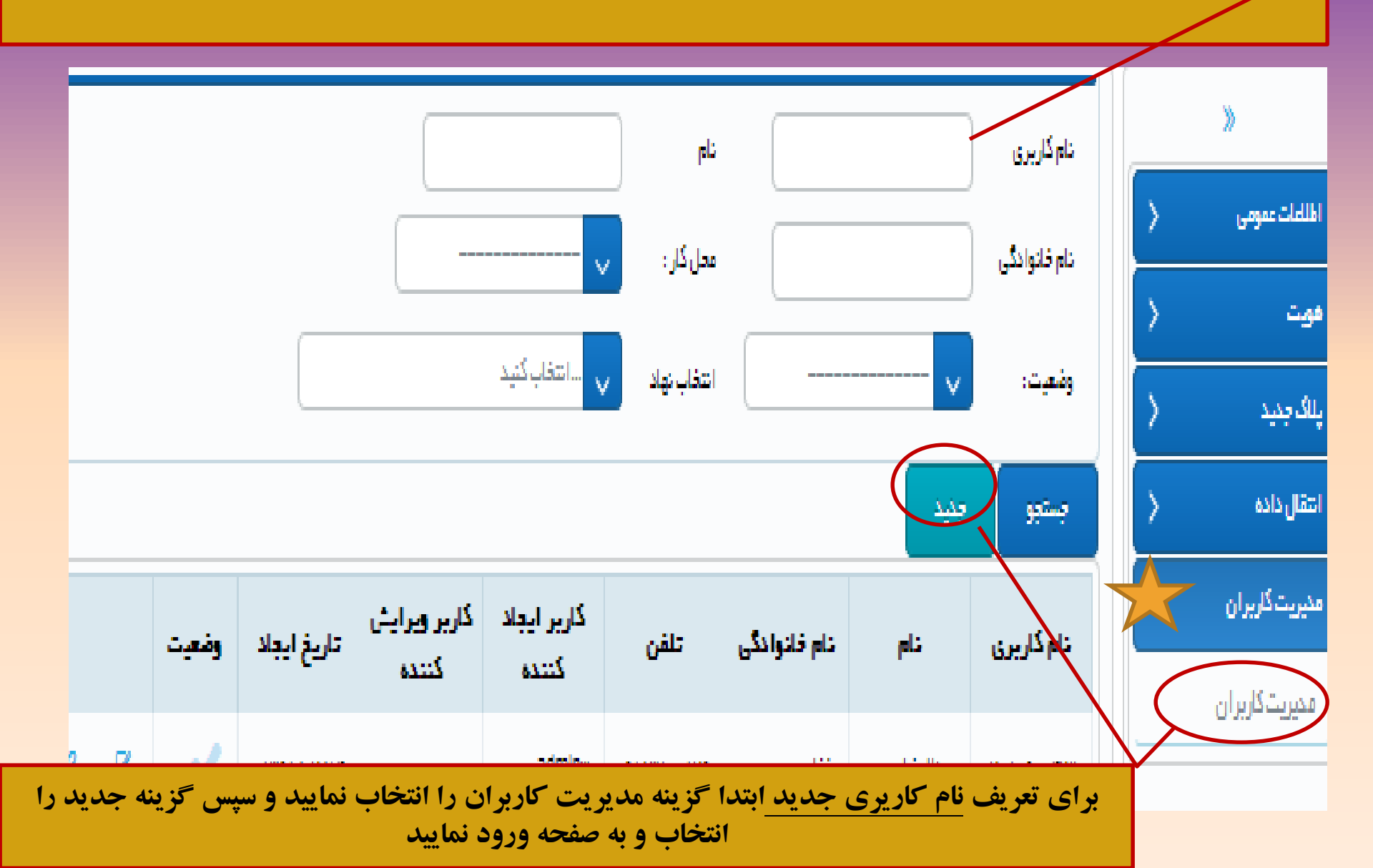

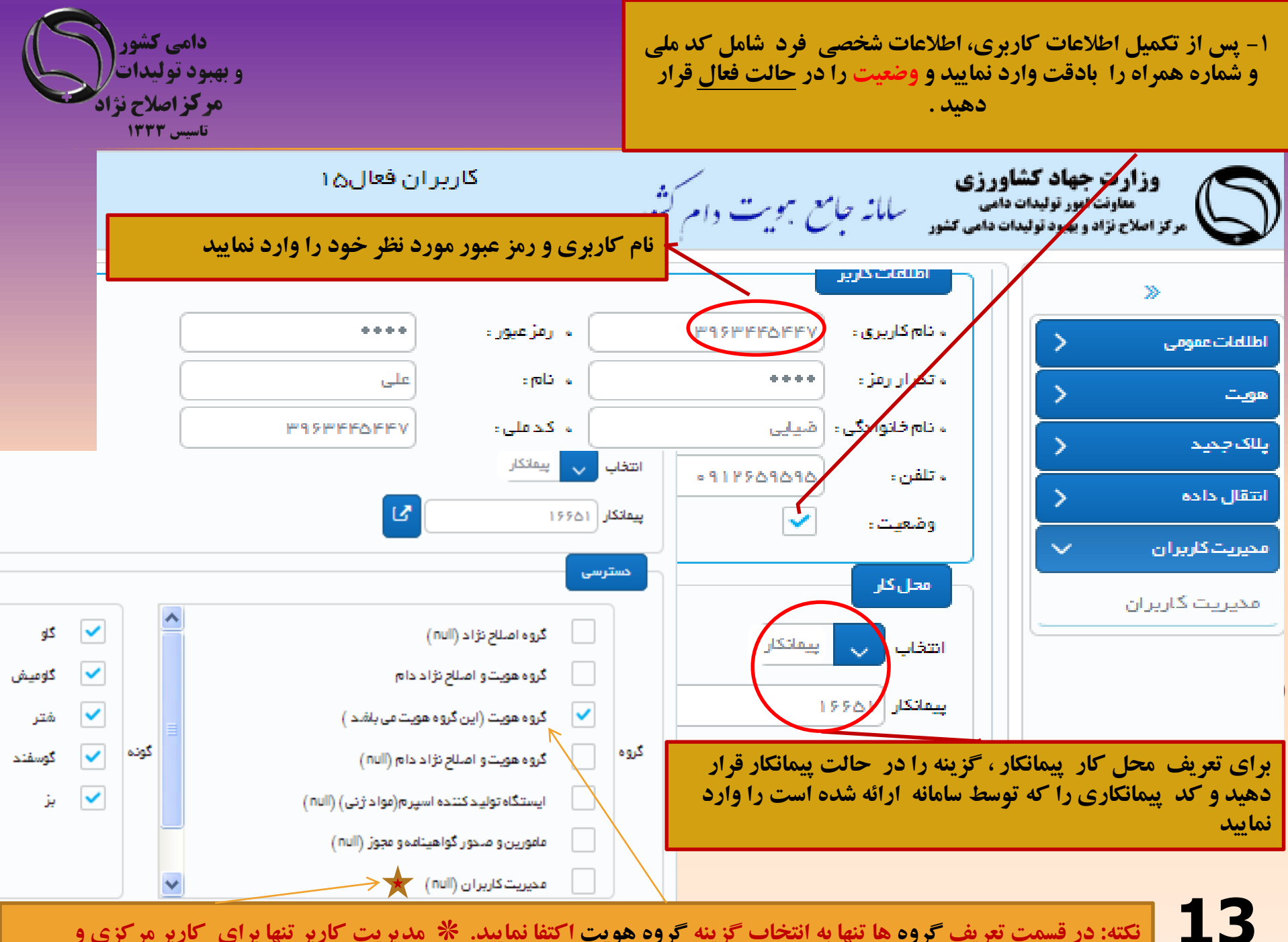

نکته: در قسمت تعریف <u>گروه ه</u>ا تنها به انتخاب گزینه <u>گروه هویت ا</u>کتفا نمایید. **\* مدیریت کاربر تنها برای کاربر مرکزی و** سیاد می از مرابع از مرابع از مرابع از مرابع از مرابع از مرابع از مرابع از مرابع از مرابع از مرابع از مرابع مرکزی و پس از ثبت و یا ویرایش اطلاعات پیمانکار، نسبت به ثبت و یا ویرایش مامور پلاک کوب اقدام نمایید.

گزینه مامورین را از منو اطلاعات عمومی انتخاب نمایید.

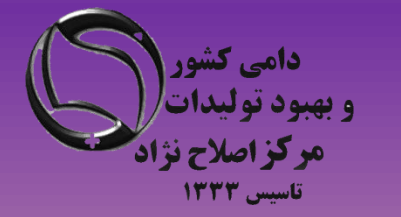

|                                                                        |                        |    | »                   |
|------------------------------------------------------------------------|------------------------|----|---------------------|
|                                                                        | راهتمای کاربر          | ~  | الللغات عمومي       |
| . برای تسهیل کار از توضیحاتی که در تب های زیر آمده است استفاده نمایید. | کاربر گرامی :می توانید |    | الللامات پيمانكاران |
| جستجوى مامورين                                                         | »                      |    | مامورين             |
| کد ہمانگار                                                             | اطلاعات عمومی 🗸        |    | اطللهات گله         |
| clop                                                                   | اطلامات پیمانکاران     | >  | هويت                |
| دام پذر                                                                | اطلاعات گله            | >  | پلاک جدید           |
|                                                                        | ھویت <                 | >_ | انتقل داده          |
| جستجو جديد بازگشت                                                      | پلاک جدید 🔇            | >  | مدیریت کاربران      |
| سپس گزینه جدید را انتخاب نماید.                                        |                        |    |                     |

تعریف مامور پلاک کوب و شناسه یکتای مامور برای ثبت اطلاعات هویت دام الزامی می باشد. شناسه یکتا پس از تکمیل اطلاعات توسط سیستم ارائه می شود.

کاربر ان فعال۷۹

- توجه داشته باشید در حال حاضر مامور تنها می تواند برای یک پیمانکار تعریف شود و همزمان نمیتواند برای دو پیمانکار در سامانه تعریف گردد.

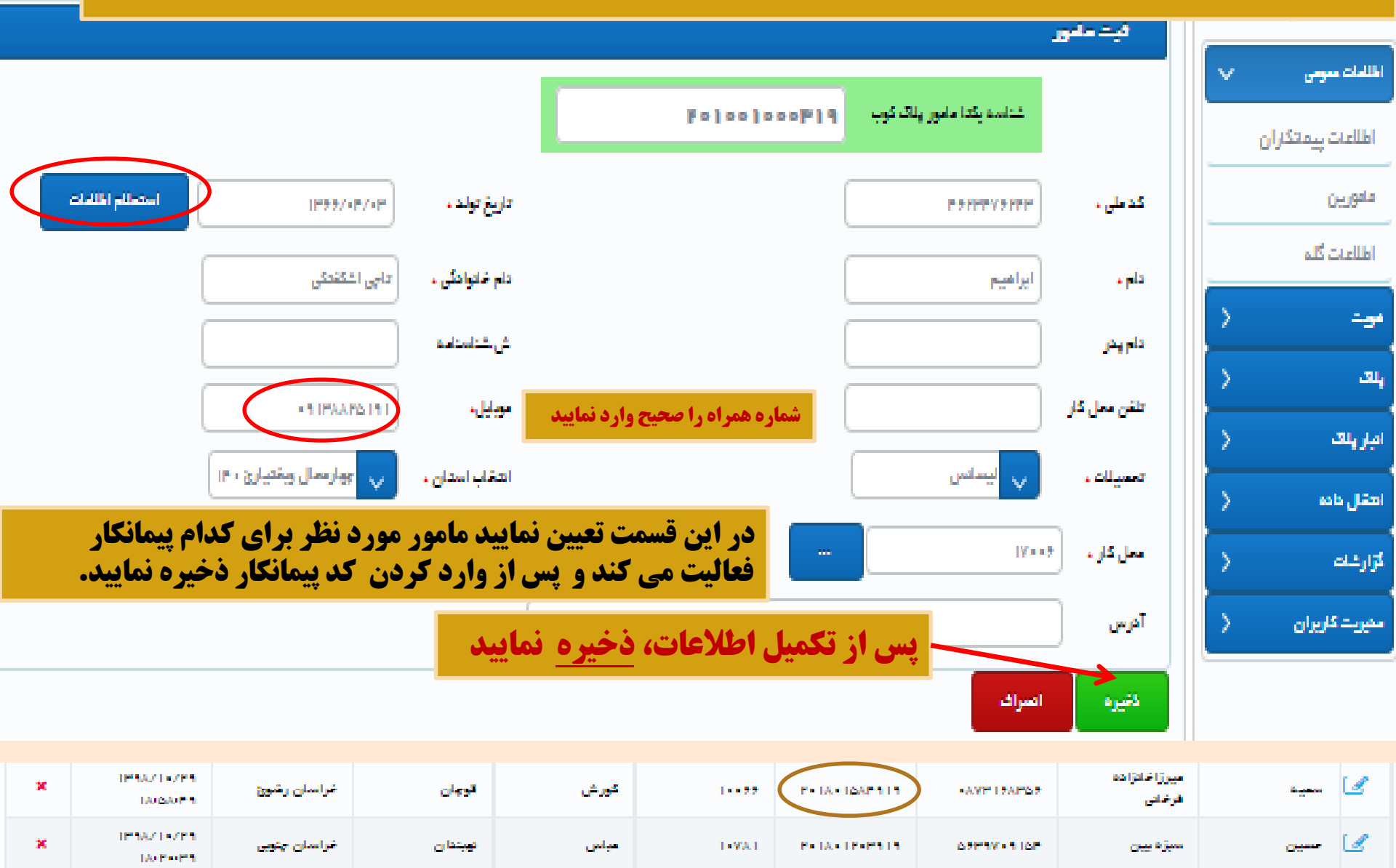

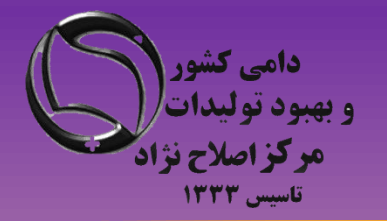

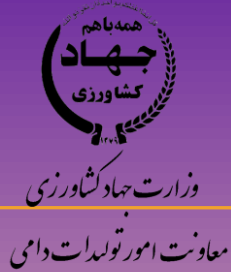

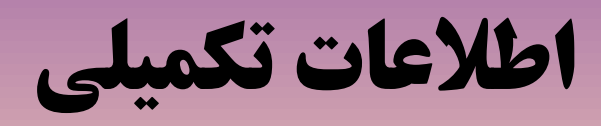

ويژه مدیران سازمانی و مدیران عامل شرکتها کارشناسان و مامورین ثبت اطلاعات

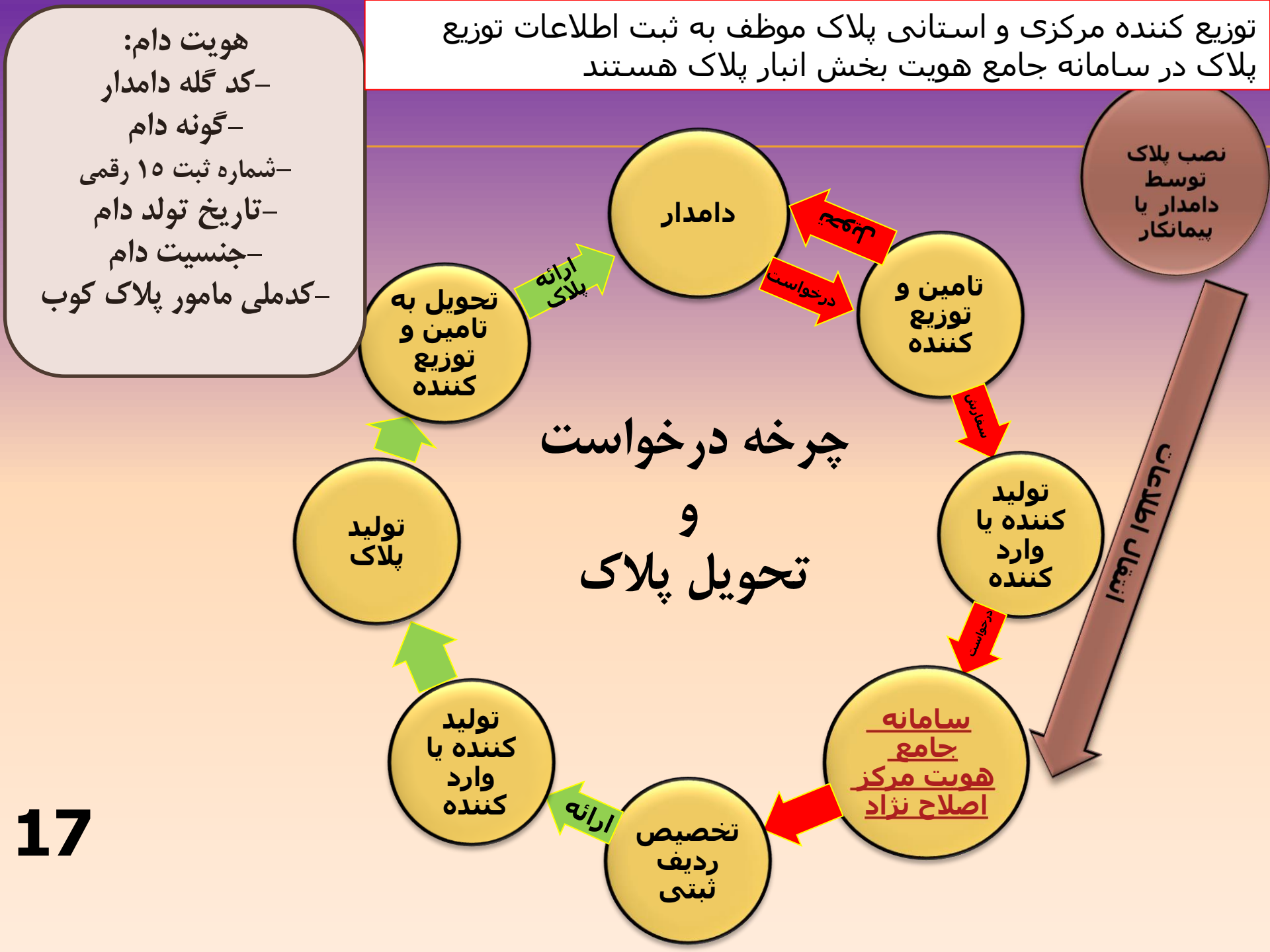

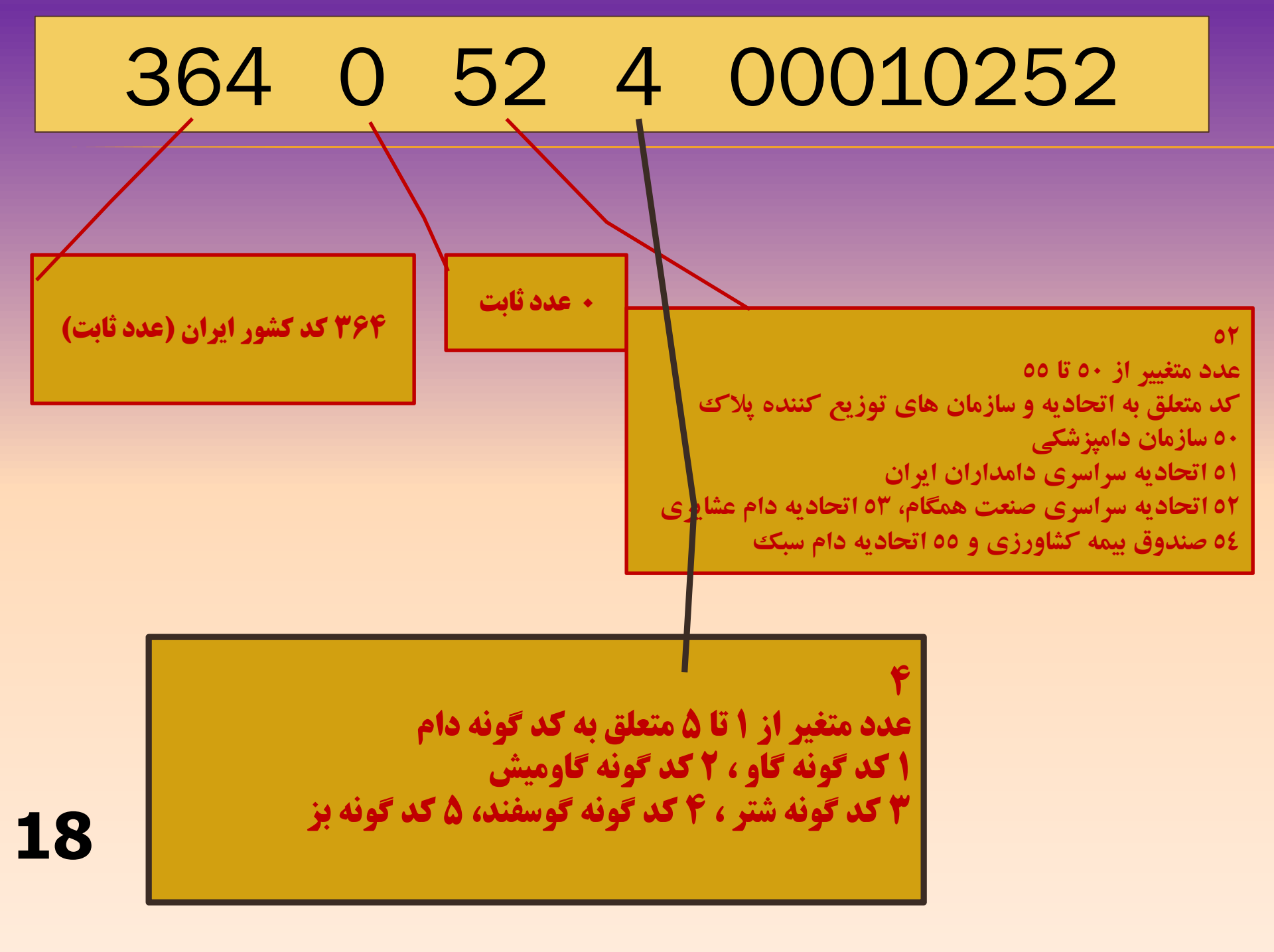

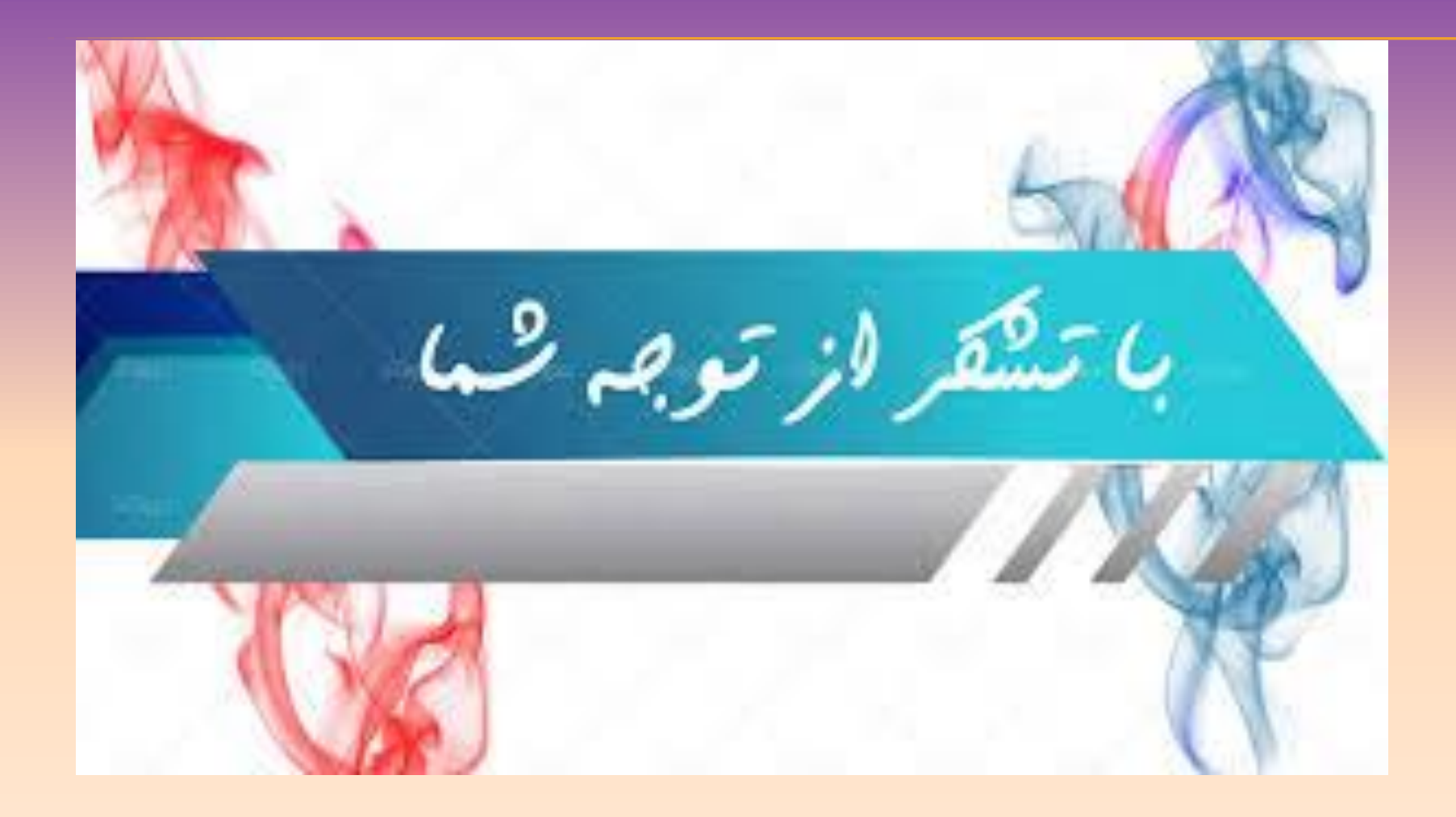

اسلایدهای آموزشی توسط گروه کامپیوتر مرکز اصلاح نژاد و بهبود تولیدات دامی کشور –خانم جمالی –ارائه گردیده است. در صورت لزوم بروز رسانی یا توضیحات بیشتر با شماره ۲۶۳۶۷۷۱۷۶۸ تماس حاصل فرمایید

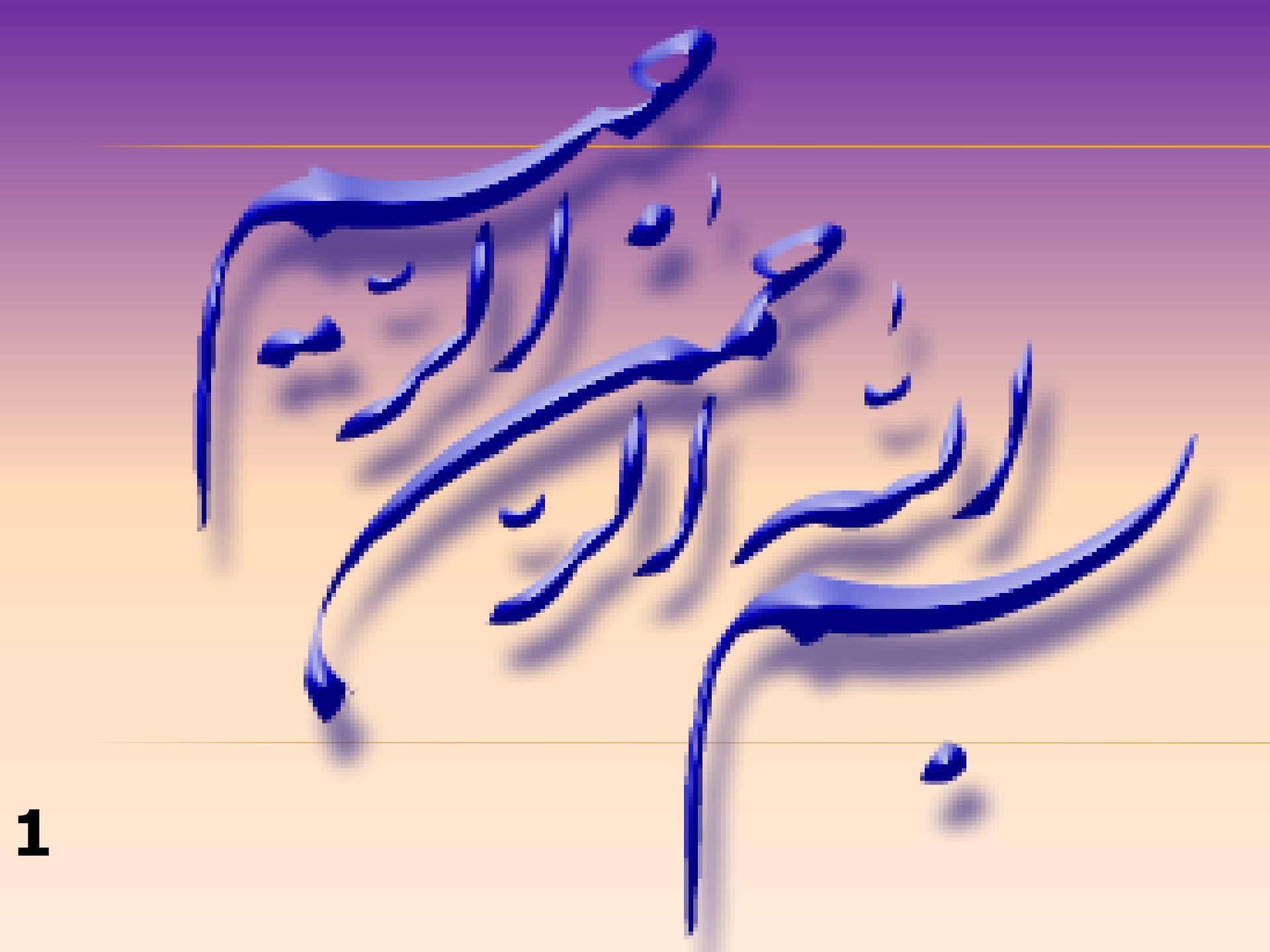

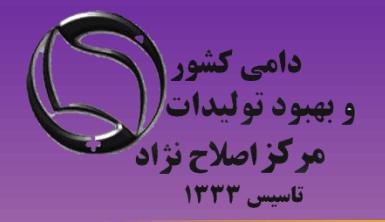

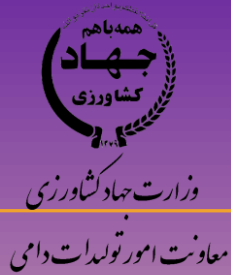

آموزش گام به گام ورود اطلاعات گله و دامدار در سامانه جامع هویت دام

## ویژه کارشناسان و مامورین ثبت اطلاعات

آشنایی با ورود اطلاعات در سامانه جامع هویت

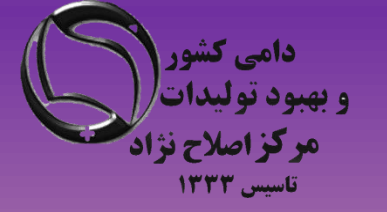

معاونت امور توليدات دامي

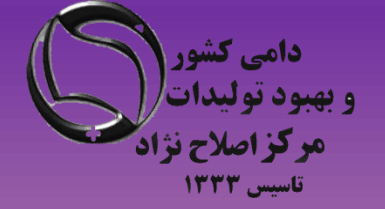

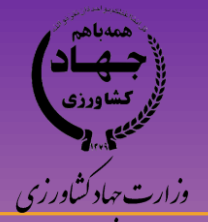

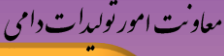

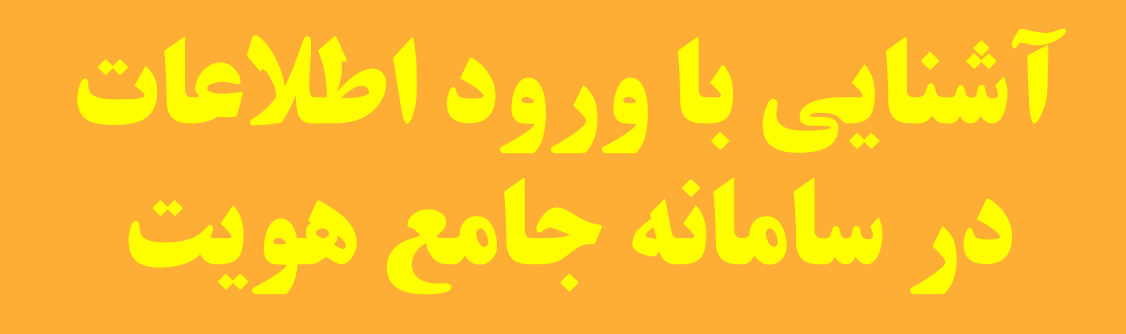

### **۱- تایپ آدرس /http://aibs.ir در نوار ابزار و انتخاب لینک مربوط به <mark>سامانه جامع هویت دام</mark>**

۲- یا تایپ آدرس مستقیم http://www.aibs.ir:7001/Hoviat/security/login.xhtml در نوار ابزار

۳- هدایت به صفحه اصلی سامانه جامع هویت و اصلاح نژاد دام کشور

\*- توجه قبل از ورود به سامانه ابتدا نام کاربری و رمز ورود به سامانه را از مسئول مربوطه دریافت نمایید

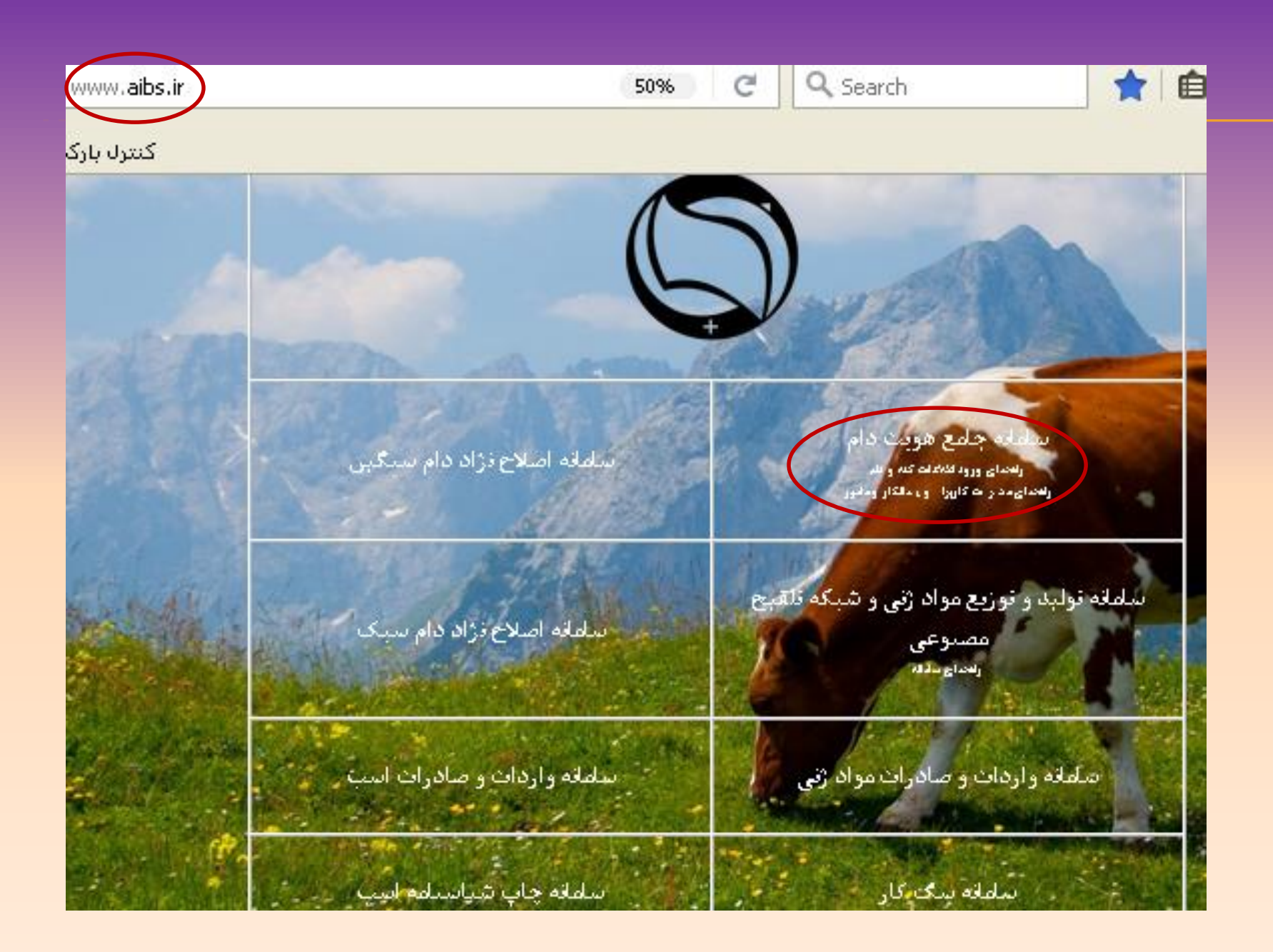

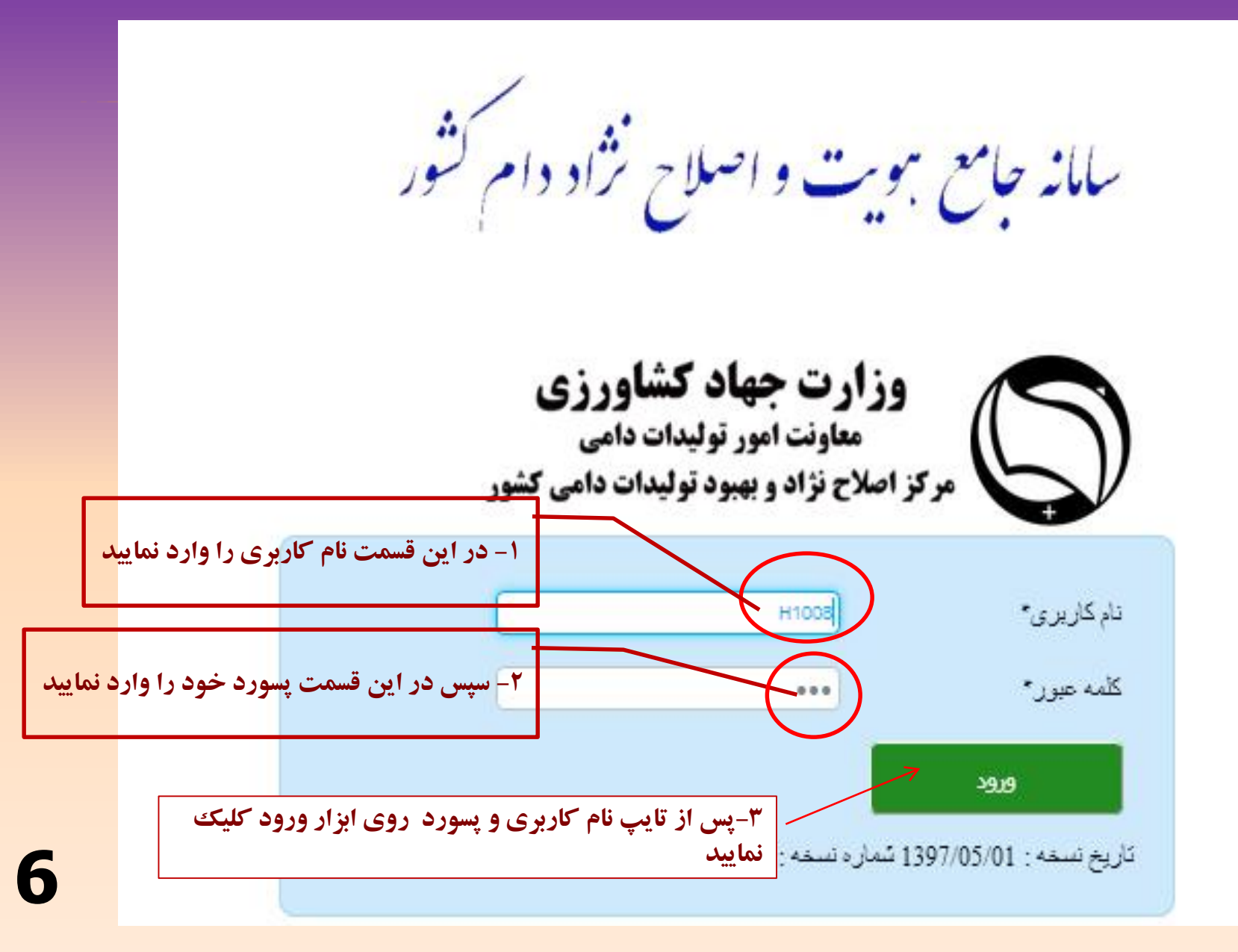

پس از ورود به صفحه زیر وارد می شوید. \*- وارد کردن گزینه های دارای ستاره قرمز اجباری می باشد.

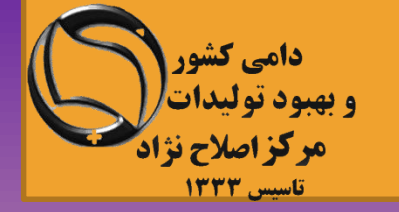

| عات گله را انتخاب کنید | عمومي ، اطلا    | ۱- ابتدا از منوی اطلاعات  | جستجوی گلہ          | >>>                 |
|------------------------|-----------------|---------------------------|---------------------|---------------------|
|                        |                 |                           |                     | اطلامات عمومی       |
|                        | کد پیمانکار     | <b>6</b>                  | انتخاب نهاد         | اطلاعات پیمانگار ان |
|                        | نام گله         | ۵۰ ۹۲ ۶۱۸۹۷۰              | کد گلہ              | مامورين             |
| الهيار                 | نام دامدار      | ٣۴۴ ٩٩٨ ٥٩٩ ٥<br>٩        | کد ملی دامدار       | اطلاعات گله         |
| معه <b>ح</b>           | وضعيت غعاليت    | ممدى                      | نام خانوادگی دامدار | هویت <              |
|                        | تا              |                           | تاریخ قطع همکاری از | پلاک <              |
| ۷۳۴۱۷۳۵۸۷۰             | کد پستی         |                           | كداپيدميولوژيک      | انبار پلاک <        |
|                        | . Sinitials     |                           | i i c la A          | انتقل داده          |
|                        | دادپرستی        |                           |                     | گزارشات <           |
|                        |                 | بازگشت                    | جستجو جديد          | مدیریت کاربر ان <   |
| د صفحه ثبت گله شوید.   | ب نماييد تا وار | له ، گزینه جدید را انتخاب | انتخاب اطلاعات گا   | ۲– پس از            |

توجه: اطلاعات پیمانکار و مامور پلاک کوب و ثبت قبلا توسط شخص مدیر عامل تعاونی / اتحادیه در سامانه وارد گردیده است.

قابل توجه کارشناسان و مامورین هویت گذاری:

واحدهای دامداری صنعتی (گاو، گاومیش، شتر، بز و گوسفند ) بایستی حتما کد اییدمیولوژیک مخصوص به خود را از دامپزشکی دریافت کنند و تحت هیچ شرایطی از کد اییدمیولوژیک تعبیه شده در لینک "جست و جوی کد اييدميولوزيك" استفاده نكنند.

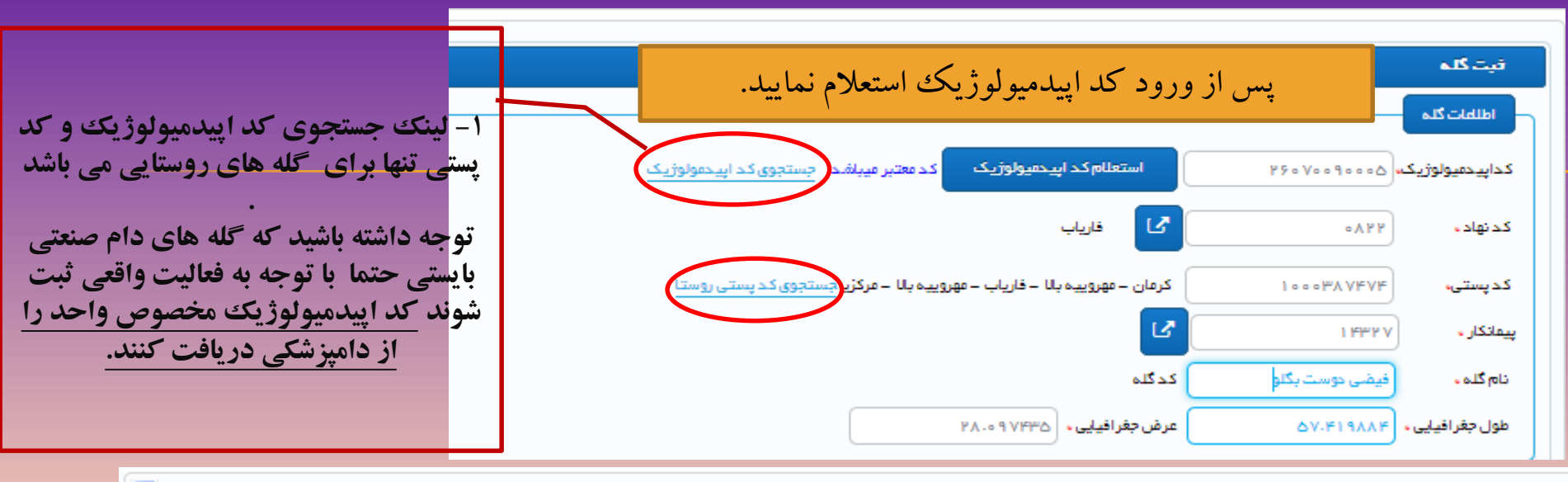

|        | A               |                |                   |                  |                                  |          |                         |                                                |
|--------|-----------------|----------------|-------------------|------------------|----------------------------------|----------|-------------------------|------------------------------------------------|
|        | وژيک   سامانه   | جوی کداپیدمیول | Mozilla Fir - جست | efox             |                                  |          |                         | فيت گله                                        |
| ا وارد | رد نظر خود ر    | روستای مور     | نان، شهر ستان و   | ۲– نام است       | iologicCode                      | 90%      |                         | اطلامات کلی                                    |
| کنید   | مت بالا وارد    | متجو ودر قس    | پس کد را جس       | کرده و س         | نجوی کداپیدمیولوژیک              |          | استعلام کد اپیخمیولوژیک | كداپيدميولوژيك،                                |
|        |                 | (              |                   | نام شهرستان      | لتان                             | دام است  | ۲<br>۲                  | کدنهاده                                        |
|        |                 | (              |                   | نوع فعاليت       | ود 📃                             | نام و اح | جستجوی کد پستی روستا    | کد پستی،                                       |
|        |                 |                |                   |                  |                                  |          | ox 💶 🗖 🗙                | پيمانكار ،                                     |
|        | <u>^</u>        | <u>^</u>       | A                 | <u>^</u>         |                                  | جستجو    | ementId=form:ran 90%    | نام گله .                                      |
|        | نام استان 🔾     | نوع فعاليت 🔾   | ذام واحد 🗘        | ذام واحد 🔾       | داپيدميولوژيک 🔾                  | \$       | فرم جستجوی کد یستی ر    | طول جغر افیایی ،                               |
|        | T ذريليجان غربی | روستا          | hendovan ghatoor  | هندوان قطور      | 04030090                         | 0346     | 🗸 مرکزی                 | اطلهات زير واحد                                |
|        |                 |                | (                 |                  |                                  |          | 🗸 اراک                  | در صورتی که پیش از این کد رهگیری زیر واحد دریا |
| 1.     | 15              |                |                   |                  | **                               |          | 🗸 مرکزی 😽 زار           | شناسه یکتاو احدهای کشاورزی،                    |
| را     | و سپس کد        | را وارد کرده   | بورد نظر خود (    | و روستای ه<br>ید | سهرستان و بخس<br>کد پستی وارد کن | استان، و | سامان آباد<br>در بالا   | نوع فعالیت، 🧹انتخاب کن                         |
|        |                 | ►              | )<br>انتخاب       |                  |                                  |          | 1000801091              | وضعیت پروانه بهره برداری. 🧹انتخاب کنید         |

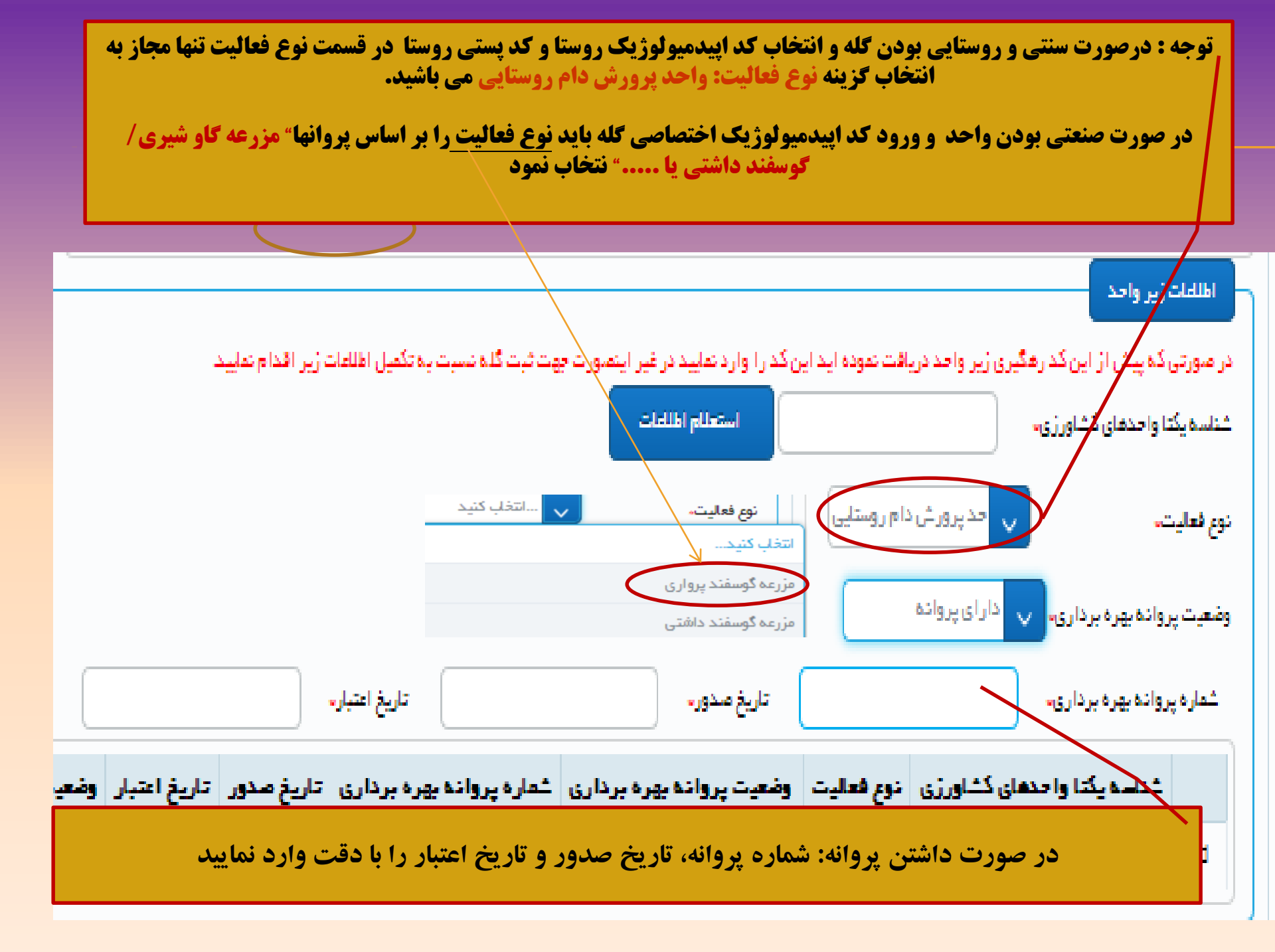

| دامی کشور       |
|-----------------|
| و بهبود تولیدات |
| مركز اصلاح نژا  |
| تاسیس ۱۳۳۳      |

11

۱- پس از تکمیل اطلاعات زیر واحد، اطلاعات شخصی دامدار شامل کد
ملی و تاریخ تولد را بادقت وارد نمایید و سپس استعلام کنید.

|       |              |            | ست.                           | ، فیت شدہ ا      | رای این کد ملی تعداد ۱ گل           | فارجی ب       | ایرانی 🔵                                                                                    | •                          | ، دامدار           | اطلامات<br>مليت ه |
|-------|--------------|------------|-------------------------------|------------------|-------------------------------------|---------------|---------------------------------------------------------------------------------------------|----------------------------|--------------------|-------------------|
|       | /            |            |                               |                  |                                     | حقوقى         | حقیقی 🔵                                                                                     |                            | / حقيقى ،          | حقوقی /           |
| عات ) | علام اطلا    |            | 1861/                         | ۲۰۸/۰۲<br>بڌرافک | تاریخ تولد .<br>نام خانوادگی دامدار |               | 8<br>8<br>8<br>8<br>8<br>8<br>8<br>8<br>8<br>8<br>8<br>8<br>8<br>8<br>8<br>8<br>8<br>8<br>8 | ۲۸۳۳۳<br>قدیت              | ی دامدار .<br>مدار | کد ملے<br>نام دا  |
|       |              |            |                               |                  | ۰ ۷۱۳۲۶۱۳۵۴                         | تلفن ۲        |                                                                                             | 917707                     | ۴۳۰۰               | موبایل .          |
|       |              |            |                               |                  |                                     |               | <u>و</u> ن                                                                                  | وستای داری                 | فيراز ر            | ⊺درس              |
|       |              |            | <b>ای فوق، ذخیره کنید</b>     | بخش ه            | در پایان تکمیل                      |               |                                                                                             | ف                          | انصرا              | ذفيره             |
|       | نیز ارائه می | شاورزی را  | مناسه یکتا واح <i>د</i> های ک | ، گله، ش         | سیستم علاوہ بر کہ                   | عات فوق،      | ذخيره اطلا                                                                                  | کته: با ه<br>ده <i>د</i> . | ;                  |                   |
| وضعيت | تاريخ اعتبار | تاريخ صدور | هماره پروانه بهره برداری      | برداري           | وضعيت پروانه بهره                   | إ فعاليت      | نوع                                                                                         | ی کشاورزی                  | يكتا واحدها        | فناسه             |
| true  |              |            |                               |                  | ¥.                                  | ں دام روستایی | واحديرور ش                                                                                  |                            | 191809             | ۲۵۳۴۰۳            |

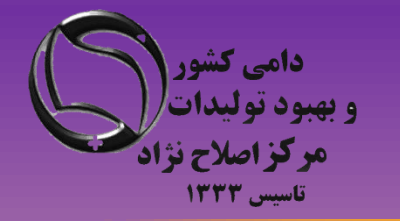

پس از ثبت اطلاعات دامدار و اخذ کد گله برای ثبت اطلاعات هویت دام اقدام نمایید.

در صورتی که برای ثبت اطلاعات هویت پیام خطای شناسه مامور را وارد نمایید مشاهده کردید، ابتدا اطلاعات پیمانکار و سپس اطلاعات مامور باید ویرایش گردد تا شناسه دریافت نمایند.

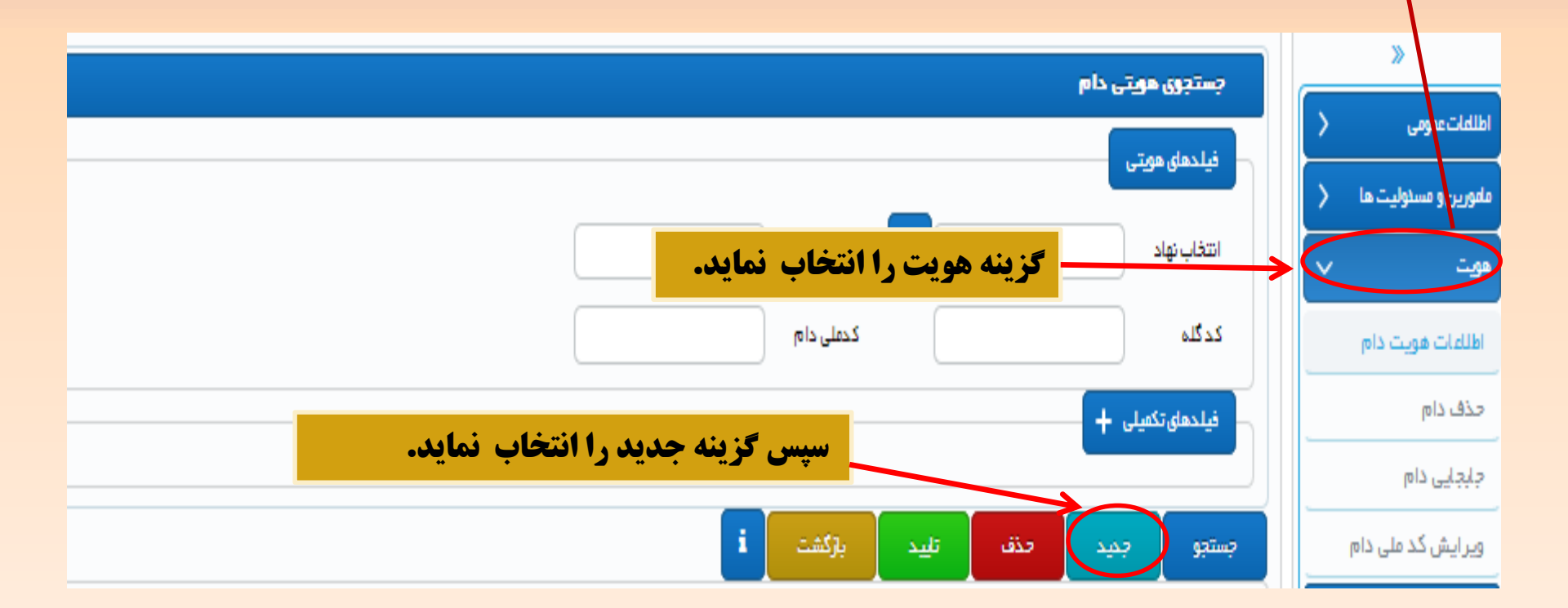

پس از انتخاب گزینه جدید وارد صفحه زیر می شوید. وارد کردن گزینه های دارای ستاره قرمز اجباری می باشد.

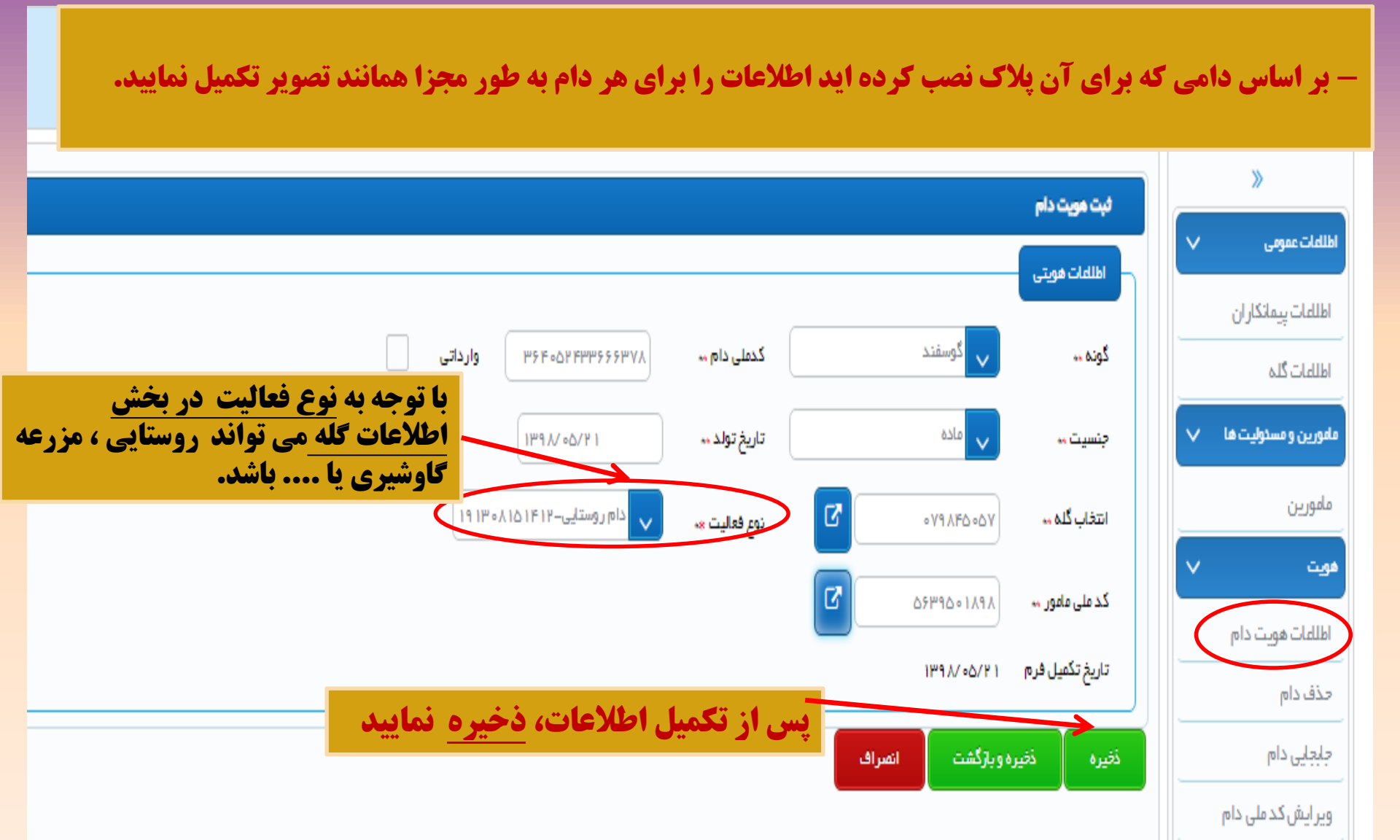

امکان انتقال گروهی اطلاعات هویت دام از طریق بار گذاری فایل اکسل نیز امکان پذیر می باشد.

|                            |         |              |            |           | ل داده های هویت دام                 | انتقا  | _      | »                           |
|----------------------------|---------|--------------|------------|-----------|-------------------------------------|--------|--------|-----------------------------|
|                            |         |              |            |           |                                     |        | $\sim$ | لللعات عمومي                |
|                            |         |              |            |           | ب فایل هویت دام .                   | انتخار |        | طلاعات پیمانکار ان          |
|                            |         |              |            |           |                                     |        |        | طللعات گلہ                  |
|                            |         |              |            |           | انتقال داده های هوت دام             |        | $\sim$ | مورین و مسدولیت ها          |
|                            |         |              |            |           |                                     | القترا |        | مامورين                     |
|                            | ^       | <u> </u>     | <u>^</u>   | <u> </u>  |                                     |        | $\sim$ | ويت                         |
|                            | جنسیت 🗸 | تاريخ تولد 🗸 | کدگله 🖓    | نوع دام 🗸 | کد فطا 🗸                            |        |        | اطلاعات هویت دام            |
| ••177F17                   | ٢       | 1892/00/11   | ∘V9∧∘V∆1∘  | ۴         | bstldentityEntity.rfidNo.isNotValid |        |        | یذف دام                     |
| ••177F11                   | ٢       | ١٣٩۶/•۵/١٧   | ∘V9∧∘V∆1∘  | ۴         | bstldentityEntity.rfidNo.isNotValid |        |        | بابجایی دام                 |
| ۸۷ ۲ ۲۳۰ ۰ ۰               | 1       | 1247/07/17   | F9X09M09   | ۴         |                                     |        |        | پیر ایش کد ملی دام          |
| • • • <b>• • • •</b> • • • | 1       | 1895/08/10   | F9.1.09809 | ۴         |                                     |        | >      | اک جدید                     |
| • • • • • • • • • •        | 1       | 1897/16/04   | F9X09709   | ۴         |                                     |        | ~      | تقال ذاذه                   |
| ۵۷ ۲ ۲ ۳۰ ۰ ۰              | ٧       | 1290/05/15   | ۴۹۸۰۶۳۵۹   | ۴         |                                     |        |        | انتقال داده های هویت<br>دام |

۱- ابتدا به قسمت انتقال داده هویت وارد شوید و گزینه جدید را انتخاب نمایید تا وارد صفحه بالا گردید.
۲-از لینک هویت دام، فایل اکسل را دریافت نموده و در کامپیوتر ذخیره نمایید.

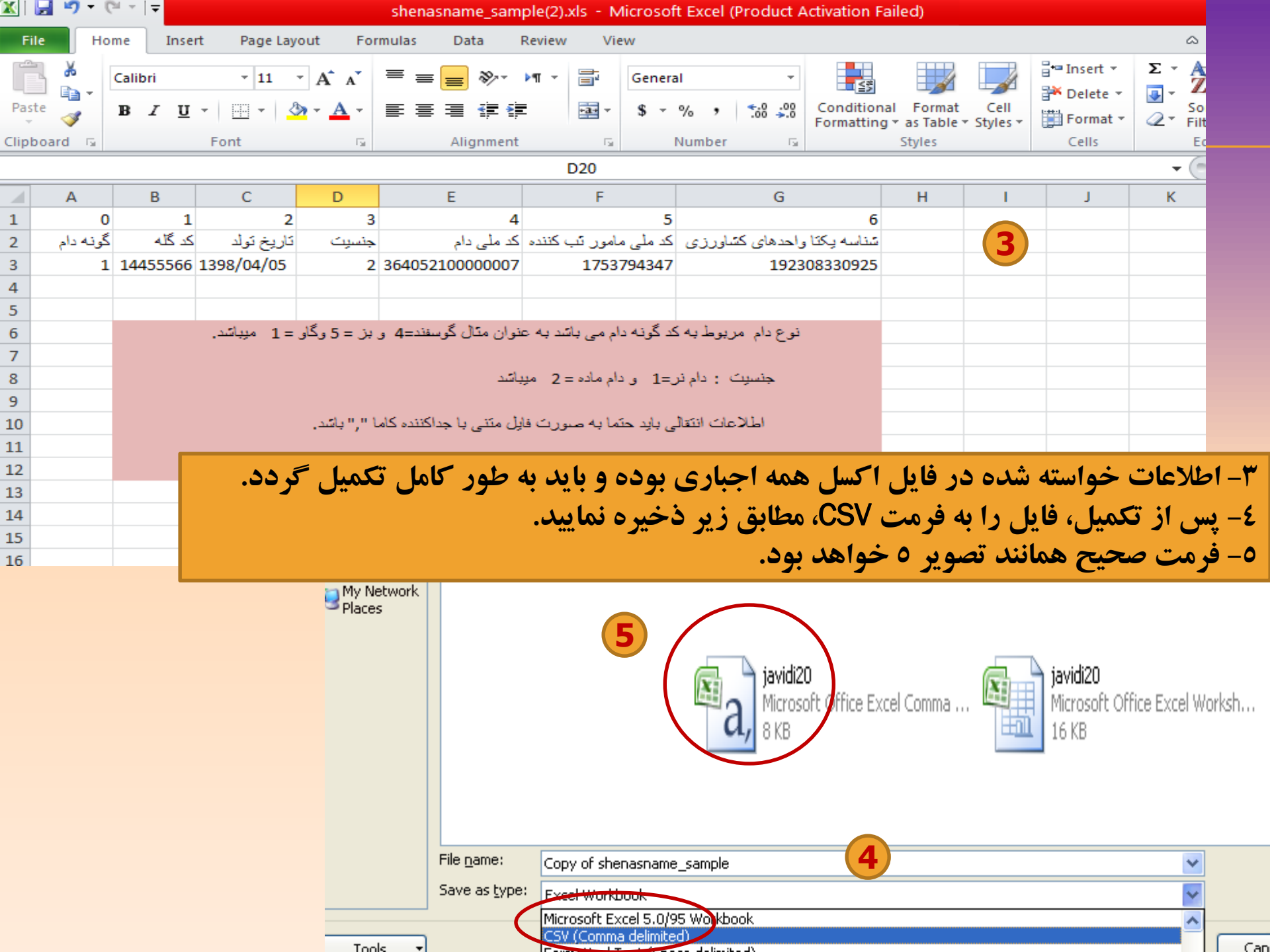

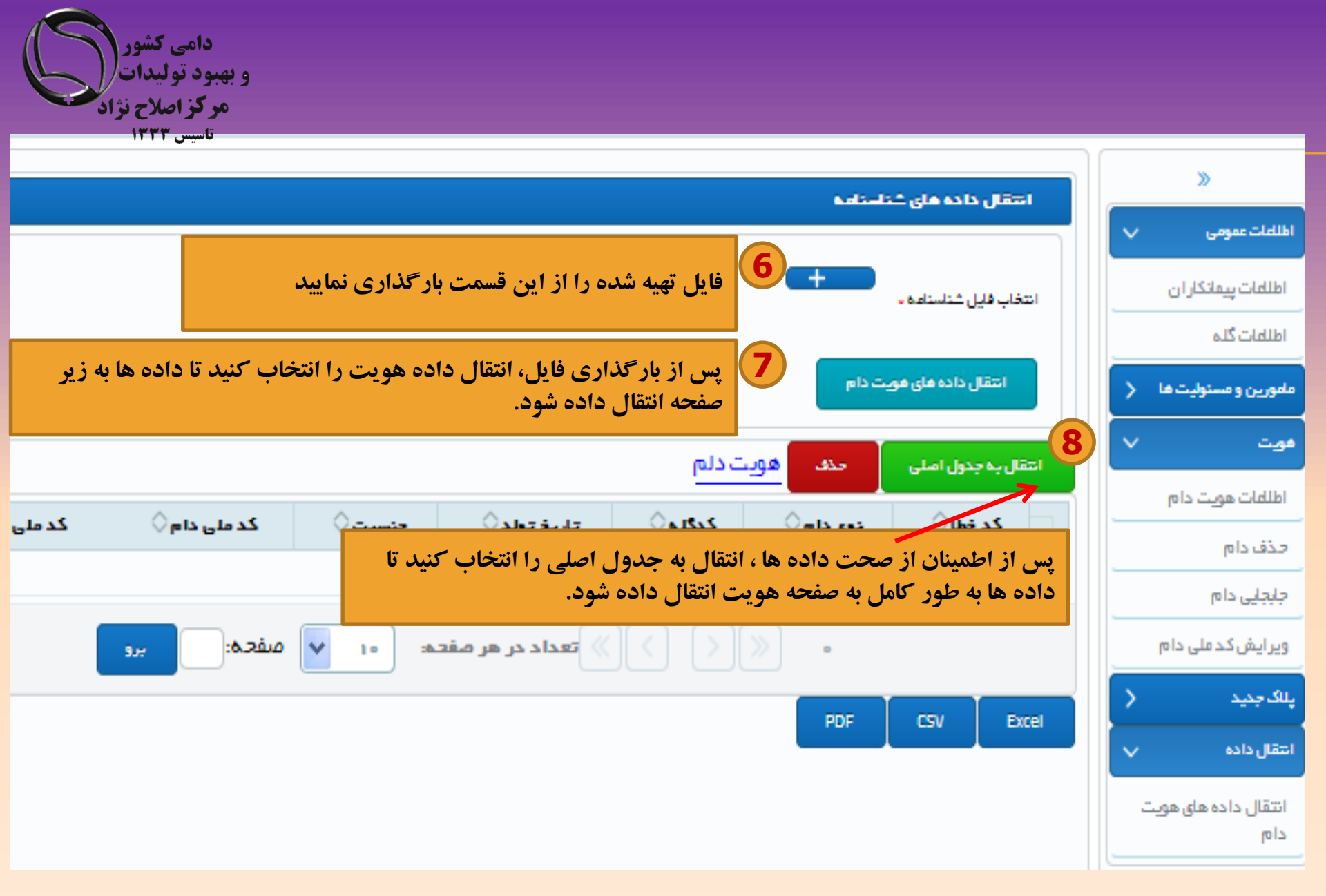

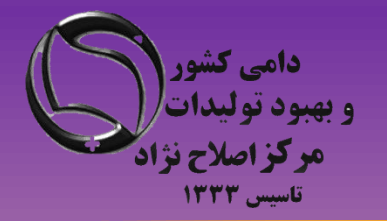

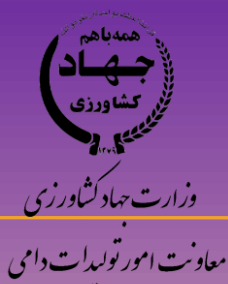

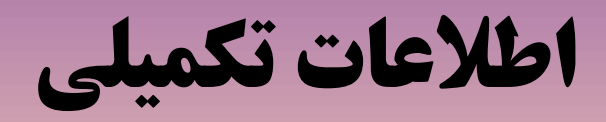

# ویژه کارشناسان و مامورین ثبت اطلاعات

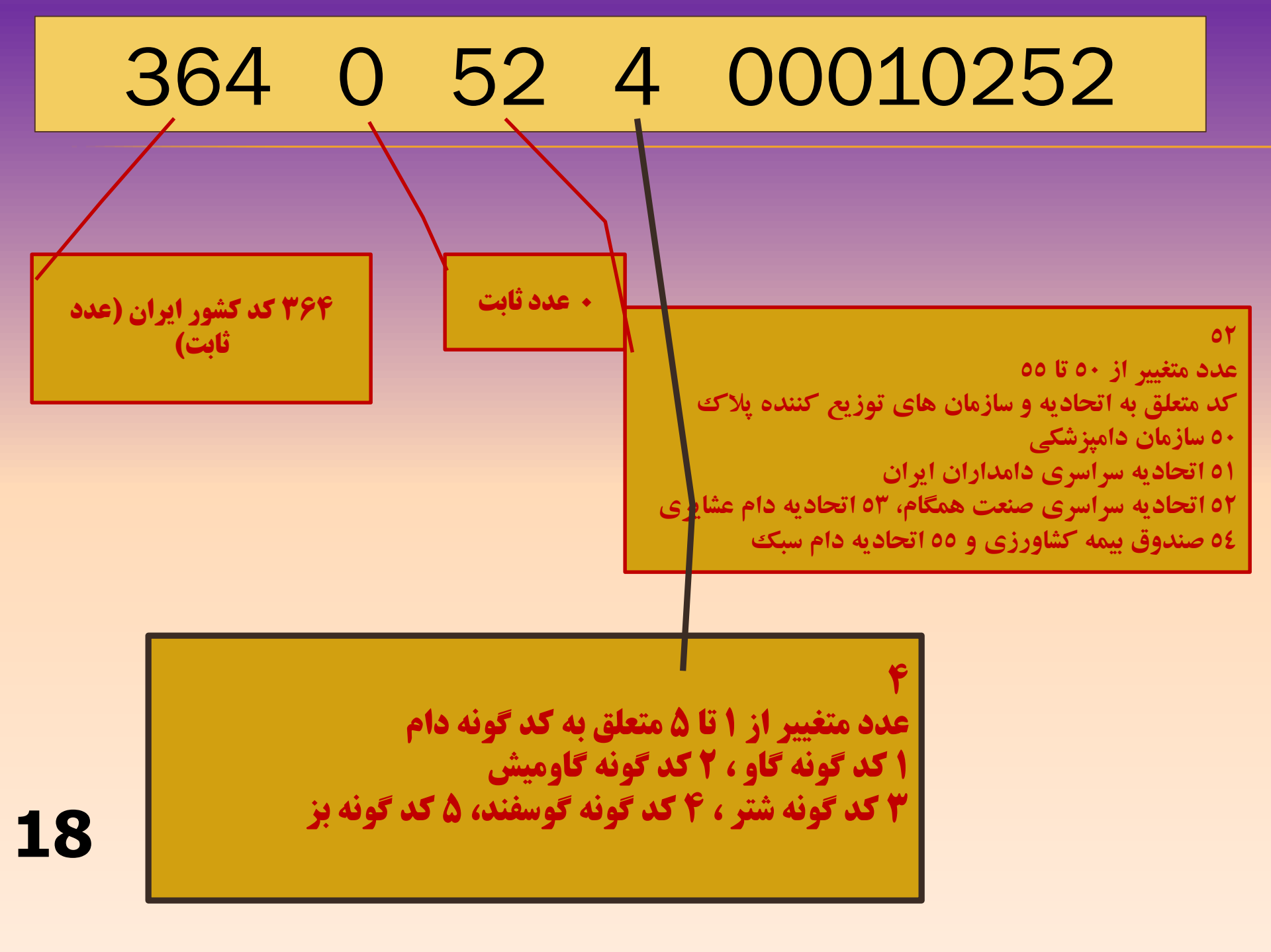

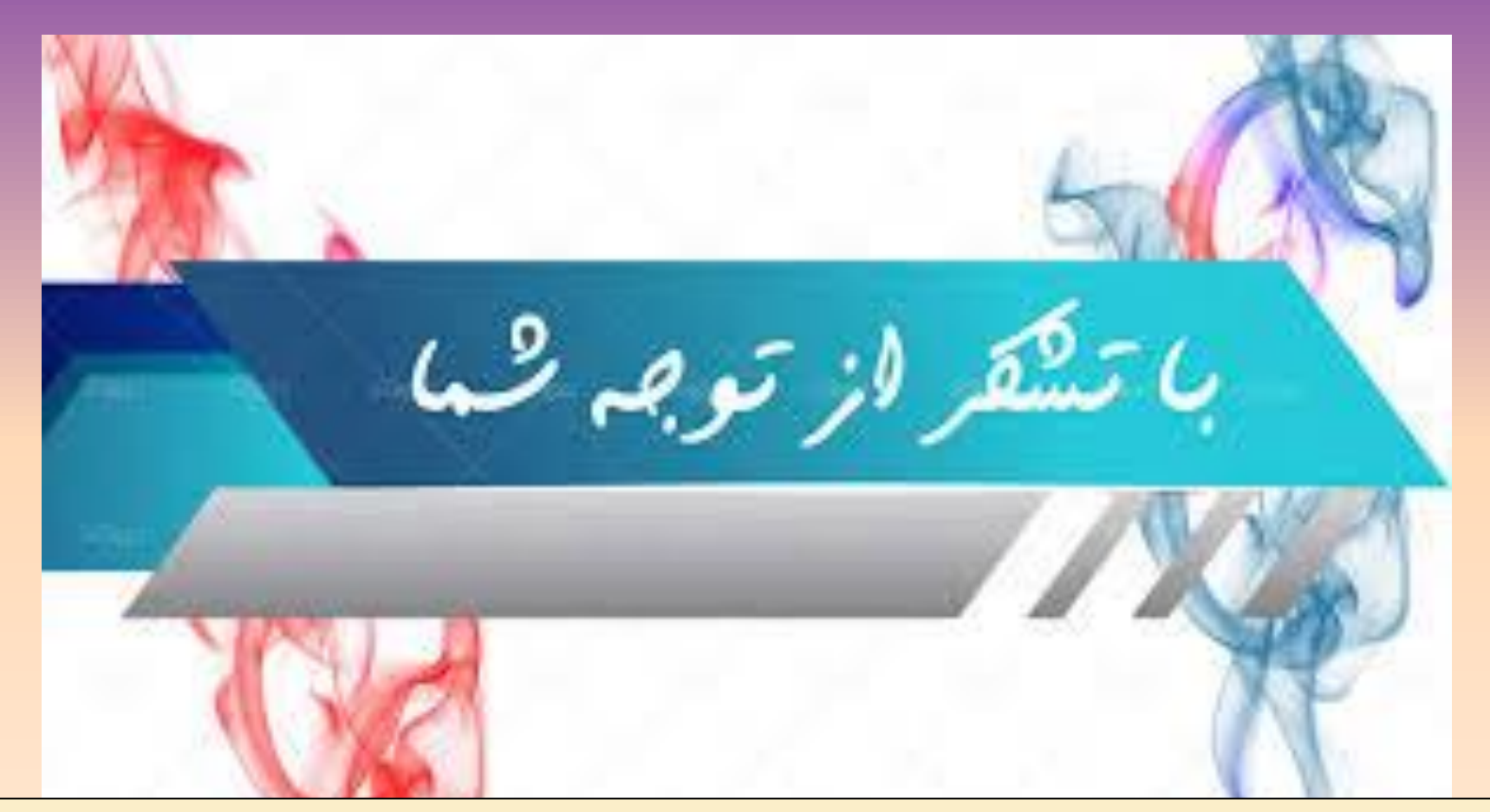

اسلایدهای آموزشی توسط گروه کامپیوتر مرکز اصلاح نژاد و بهبود تولیدات دامی کشور – خانم جمالی –ارائه گردیده است. در صورت لزوم بروز رسانی یا توضیحات بیشتر با شماره ۲۶۳۶۷۷۱۷۶۸ تماس حاصل فرمایید